### SAS Snowflake Integration

#### Approach 1: Steps to connect via SAS interface

Run the following command in SAS editor

```
LIBNAME mydblib sasiosnf server="txhhs.us-east-1-
gov.aws.snowflakecomputing.com" database=IDDI_DNA_DB
user= YOUR USER ID password=YOUR PASSWORD;
```

#### Approach 2: Steps to connect via ODBC

1. Search for 64-bit ODBC on your workspace

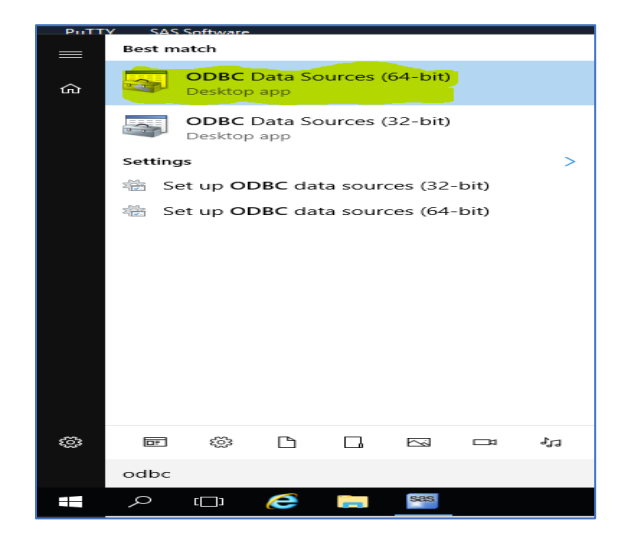

2. In ODBC setup view, go to System DSN and then click on ADD

| Amazon Redshift (bBECDSN 64-bit A mazon Redshift (b64)     Informatica Cassanda DSN 32-bit Informatica Cassanda ODBC Drive     Sample Informatica Cassanda DSN 32-bit Informatica Cassanda ODBC Drive     Sample Informatica MongoDB DSN 32-bit Informatica Cassanda ODBC Drive     Sample Informatica MongoDB DSN 32-bit Informatica MongoDB ODBC Drive     Sample Informatica MongoDB DSN 42-bit Informatica MongoDB ODBC Drive     Snow 32-bit SnowNakeOSIDInver     SNOW 64-bit SnowNakeOSIDInver                                                                                                    | Name                             | Platform | Driver    |                  |            | Add       |
|----------------------------------------------------------------------------------------------------|----------------------------------|----------|-----------|------------------|------------|-----------|
| Sample Informatica Cassandra DSN 32bit         Informatica Cassandra DSN 64bit         Informatica Cassandra DSN 64bit         Remove           Sample Informatica Cassandra DSN 64bit         Informatica Cassandra DSN 6000 DDN 32bit         Informatica MongoDB DSN 64bit         Informatica MongoDB DDN 64bit         Informatica MongoDB DDN 64bit         Configure           Sample Informatica MongoDB DSN 64bit         Informatica MongoDB DDDE Dtw         Configure         Configure           Snow         64bit         SnowtheeDSID/Inver         Configure         Configure                                                                                                    | Amazon Redshift ODBC DSN         | 64-bit   | Amazon    | Redshift (x64)   |            |           |
| Sample Informatica Cassandra DSN 64-bit Informatica Cassandra ODBC Drive<br>Sample Informatica MongoDB DSN 32-bit Informatica MongoDB ODBC Drive<br>Sample Informatica MongoDB DSN 64-bit Informatica MongoDB ODBC Drive<br>Snow 32-bit SnowflakeDSIIDmer<br>SNOW 64-bit SnowflakeDSIIDmer                                                                                                    | Sample Informatica Cassandra DSN | 32-bit   | Informati | ica Cassandra OD | BC Driv    | Remove    |
| Sample Informatica MongoDB ODSN 32bit Informatica MongoDB ODBC Drive Configure<br>Sample Informatica MongoDB ODBC Drive Sample Informatica MongoDB ODBC Drive<br>Snow 32bit Snowlake0SID/Driver<br>SNOW 64bit Snowlake0SID/Driver                                                                                                    | Sample Informatica Cassandra DSN | 64-bit   | Informati | ica Cassandra OD | BC Driv    |           |
| Sample Informatica MongoDB DSN 64-bit Informatica MongoDB ODBC Drive<br>Snow 32-bit SnowflakeDSIIDriver<br>SNOW 64-bit SnowflakeDSIIDriver                                                                                                    | Sample Informatica MongoDB DSN   | 32-bit   | Informati | ica MongoDB OD   | BC Drive   | Configure |
| Snow 32-bit SnowflakeDSIIDriver<br>SNOW 64-bit SnowflakeDSIIDriver                                                                                                    | Sample Informatica MongoDB DSN   | 64-bit   | Informati | ica MongoDB OD   | BC Drive " |           |
| SNOW 64-bit SnowflakeDSIIDriver                                                                                                    | Snow                             | 32-bit   | Snowflak  | keDSIIDriver     |            |           |
| Constant and the constant of the constant of t | SNOW                             | 64-bit   | Snowflak  | keDSIIDriver     |            |           |
| Snowflake_IDDI 64-bit SnowflakeDSIIDriver                                                                                                    | Snowflake_IDDI                   | 64-bit   | Snowflak  | keDSIIDriver     |            |           |
| ( )                                                                                                    | c                                |          |           |                  | >          |           |
|                                                                                                    |                                  |          |           |                  |            |           |

3. Go to SnowflakeDSIIDriver data source and click finish

## SAS Snowflake Integration

| 🚭 ODBC Data Source Administrator (                              | 54-bit)                                                                                                    | ×      |
|-----------------------------------------------------------------|----------------------------------------------------------------------------------------------------|--------|
| User DSN Create New Data Source                                 | :                                                                                                    | ×      |
| System D<br>Name                                                | Select a driver for which you want to set up a data source.                                                                                                    |        |
| Amazor<br>Sample<br>Sample<br>Sample<br>Snow<br>SNOW<br>Snowfiz | Name         \ ^           PostgreSQL ANSI/x64)         1           PostgreSQL Unicode         1           PostgreSQL Unicode(x64)         1           SAS         5           SnowflakeDSIIDhiver         2           SQL Server         1           SQL Server         2            > |        |
|                                                                 | < Back Finish Cancel                                                                                                    | vider. |
|                                                                 | OK Cancel Apply                                                                                                    | Help   |

4. Configure Snowflake ODBC with the following connection information

DataSource: Snowflake\_IDDI User: Your Snowflake ID Password: Your password Server: txhhs.us-east-1-gov.aws.snowflakecomputing.com Database: IDDI\_DNA\_DB Schema: IDDI\_DHUB Warehouse: WH\_IDDI\_DNA\_DB ROLE: IDDI\_DNA\_DB\_APP

|         | Snowflake Configu | uration Dialog X |
|---------|-------------------|------------------|
| 1       | Data Source:      |                  |
|         | User:             |                  |
| +       | Password:         |                  |
| E       | Server:           |                  |
| A A     | Database:         |                  |
| 4       | Schema:           |                  |
|         | Warehouse:        |                  |
|         | Role:             |                  |
|         | Tracing(0-6):     |                  |
| S<br>Ia | Authenticator:    |                  |
|         | Proxy:            |                  |
|         | NoProxy:          |                  |
|         | OK                | Cancel           |

# SAS Snowflake Integration

Command to test the connection

libname mydblib odbc
noprompt="uid=YOUR USER ID;pwd=YOUR PASSWORD;dsn=Snowflake\_IDDI;"
stringdates=yes;